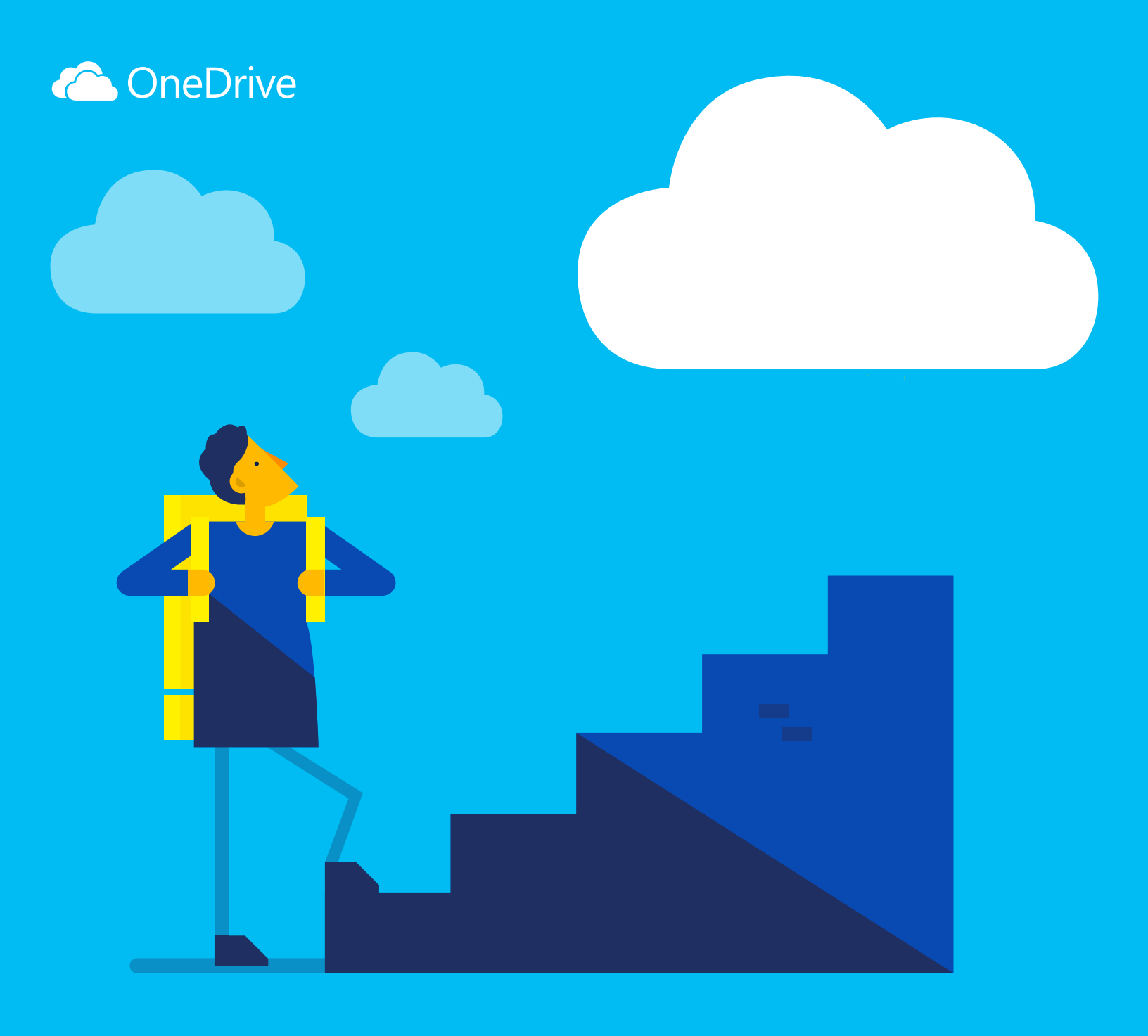

# OneDrive スタート ガイド

#### OneDrive とは

OneDrive は、どこからでもアクセスできるオンライン ファイル ストレージです。 OneDrive では Office ドキュメ ントなどのファイルを簡単にクラウドに保存できるので、どのデバイスからでもファイルにアクセスできます。

OneDrive があれば、大きな添付ファイルをメールで送らなくても、ファイルや写真などを共有することが可能です。また、OneDrive のファイルは Windows PC または Mac で簡単に操作できます。

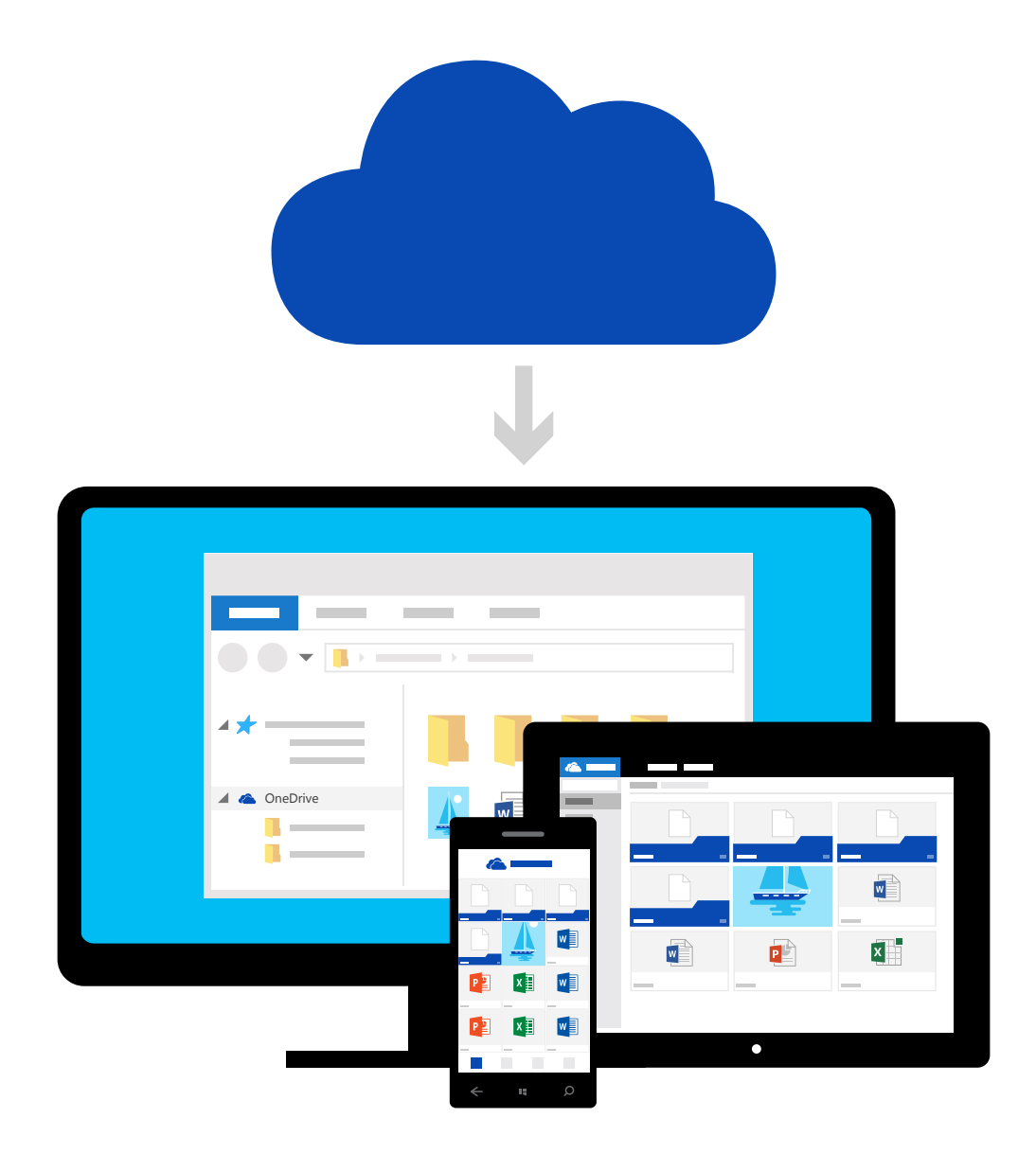

## コンピューターにあるファイルを追加する

まず OneDrive にファイルを追加します。Windows PC または Mac で OneDrive にファイルを追加する最適な 方法は、OneDrive アプリをダウンロードして、OneDrive フォルダーにファイルをドラッグすることです。ノート PC で PowerPoint プレゼンテーションを作成した場合、OneDrive フォルダーにドラッグするだけで、スマートフォンからプレ ゼンテーションにアクセスできるようになります。

| 🝊   🛃 📙 🖛   OneDrive |                |                 |            |     |   |         |
|----------------------|----------------|-----------------|------------|-----|---|---------|
| ファイル ホーム 共有          | 表示             |                 |            |     |   |         |
| ← → ~ ↑ 🝊 > On       | eDrive         |                 |            |     | ~ | 0neDriv |
| 🗸 🖈 クイック アクセス        | 名前 ^           | 更新日時            | 種類         | サイズ |   |         |
| 🛄 デスクトップ 🛛 🖈         | 予算             | 2015/7/13 8:42  | ファイル フォルダー |     |   |         |
| 📕 ダウンロード 🛛 🖈         | 家族             | 2015/7/28 11:40 | ファイル フォルダー |     |   |         |
| () ドキュメント            | 📙 自宅関連         | 2015/3/10 8:43  | ファイル フォルダー |     |   |         |
|                      | 📙 ノート PC       | 2015/7/30 8:37  | ファイル フォルダー |     |   |         |
|                      | 📙 旅行           | 2015/6/30 12:43 | ファイル フォルダー |     |   |         |
|                      | └事             | 2015/7/27 15:47 | ファイル フォルダー |     |   |         |
| ConeDrive            | → OneDrive へ移動 |                 |            |     |   |         |

→ Windows または Mac 対応の OneDrive アプリをダウンロード

#### OneDrive の Web サイトからファイルを追加する

OneDrive の Web サイトを使用した場合も、任意のコンピューター、タブレット、またはスマートフォンからフ ァイルを追加できます。

必要な操作は、OneDrive.com にアクセスしてサインインし、[アップロード]を選択するだけです。

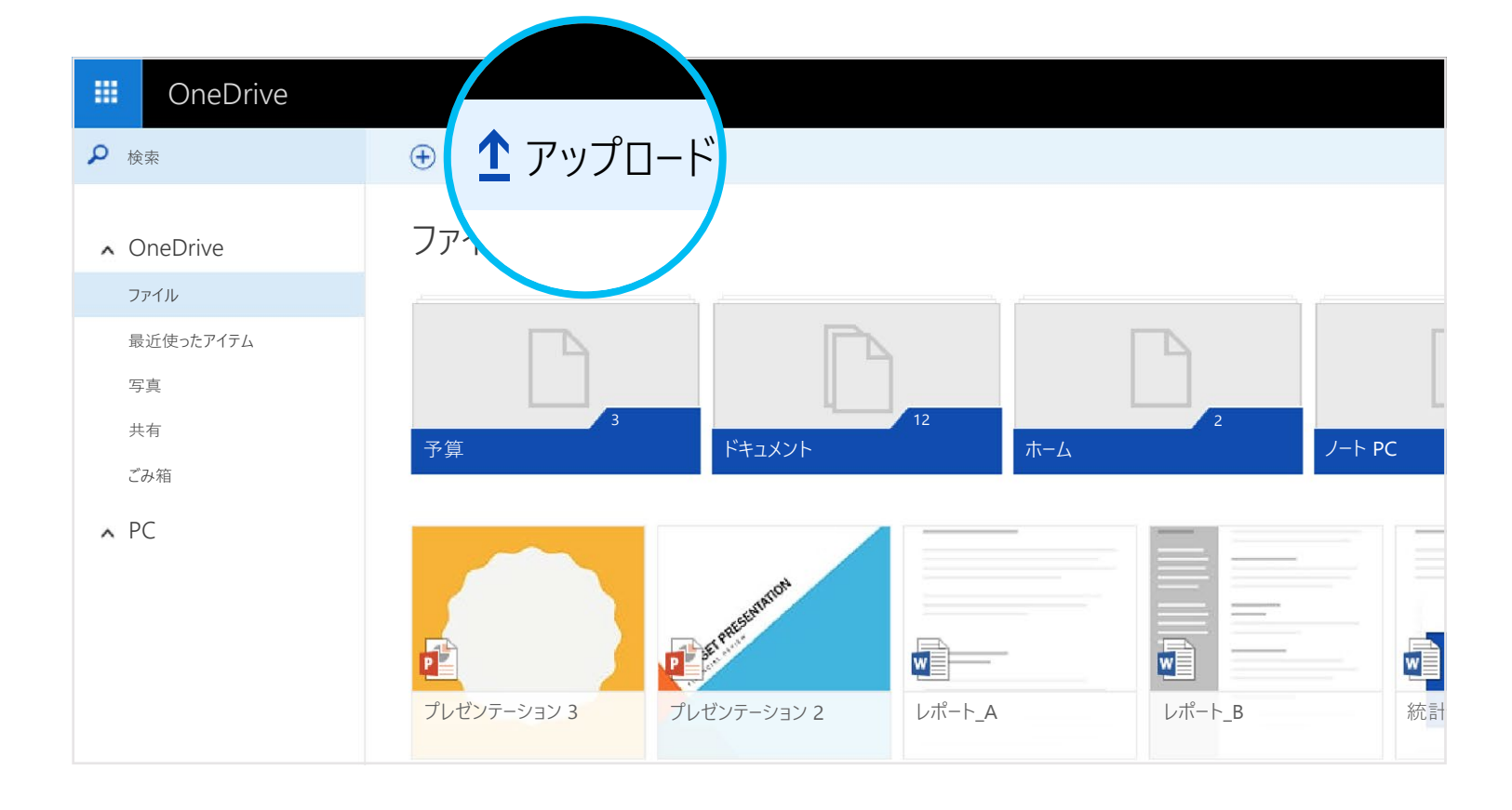

# スマートフォンまたはタブレットからファイルにアクセス

お手持ちのデバイスに対応した OneDrive アプリをダウンロードすると、どこからでもファイルにアクセスできます。

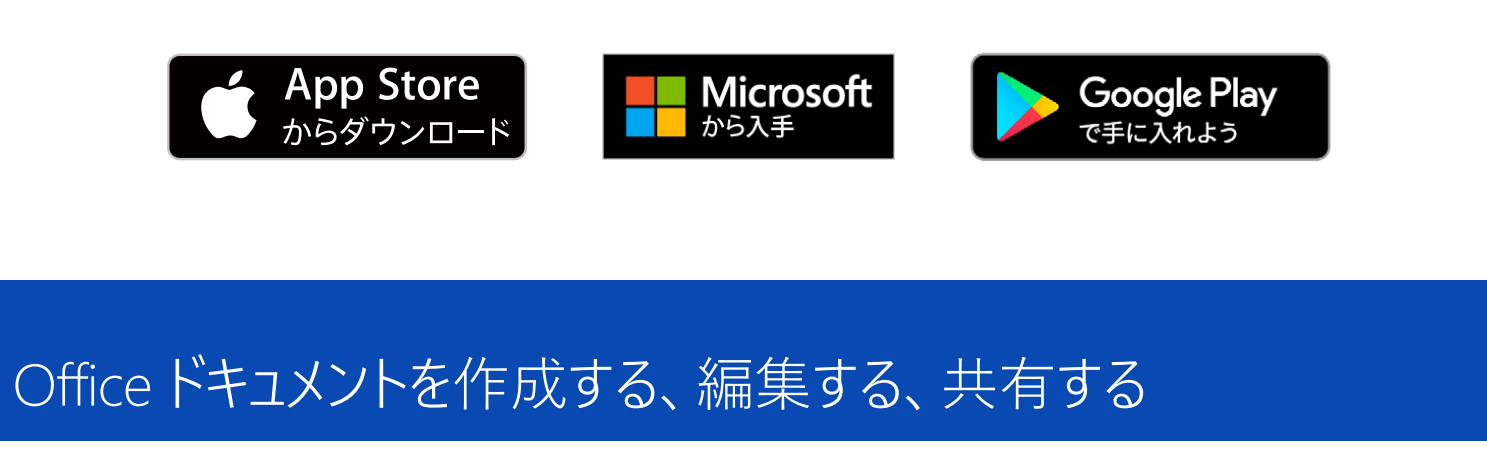

#### アプリを入手

Office アプリを使用すると、どこからでも Office ドキュメントを作成して編集できます。

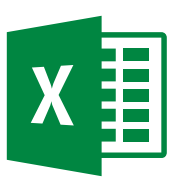

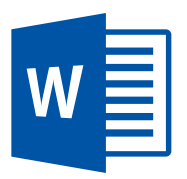

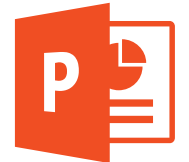

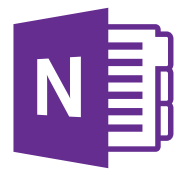

→ Android 対応: Word | Excel | PowerPoint | OneNote
 → iOS 対応: Word | Excel | PowerPoint | OneNote

#### どこからでも作成

Word 文書、Excel ブック、PowerPoint プレゼンテーション、OneNote ノートブックは、Office モバイル アプリと OneDrive.com のどちらからでも無料で作成できます。必要な操作は、サインインして [新規] をクリックする だけです。

| III OneDrive            |                                                                                                    |
|-------------------------|----------------------------------------------------------------------------------------------------|
|                         | <ul> <li></li></ul>                                                                                   |
| ∧ OneDrive              | <ul> <li>フォルダー</li> <li>Word 文書</li> </ul>                                                            |
| ファイル 最近使ったアイテム          |                                                                                                    |
| 写真<br>共有                | PowerPoint プレゼンテーション     12     2     2       ID     OneNote ノートブック     ドキュメント     自宅     ノート PC      |
| こ <sub>み箱</sub><br>へ PC | ■ Excel アンケート                                                                                         |
|                         | アキスト形式のトキュメント       アレゼンテーション 3         プレゼンテーション 3         プレゼンテーション 2         レポート_A         レポート_B |

#### 外出先で編集

OneDrive に Office ドキュメントを保存すると、OneDrive モバイル アプリや OneDrive の Web サイトからドキュメン トを開いて編集できます。他のユーザーからプレゼンテーションにスライドを追加してほしいという依頼があったら、スマ ートフォンとコンピューターのどちらからでもスライドを追加できます。

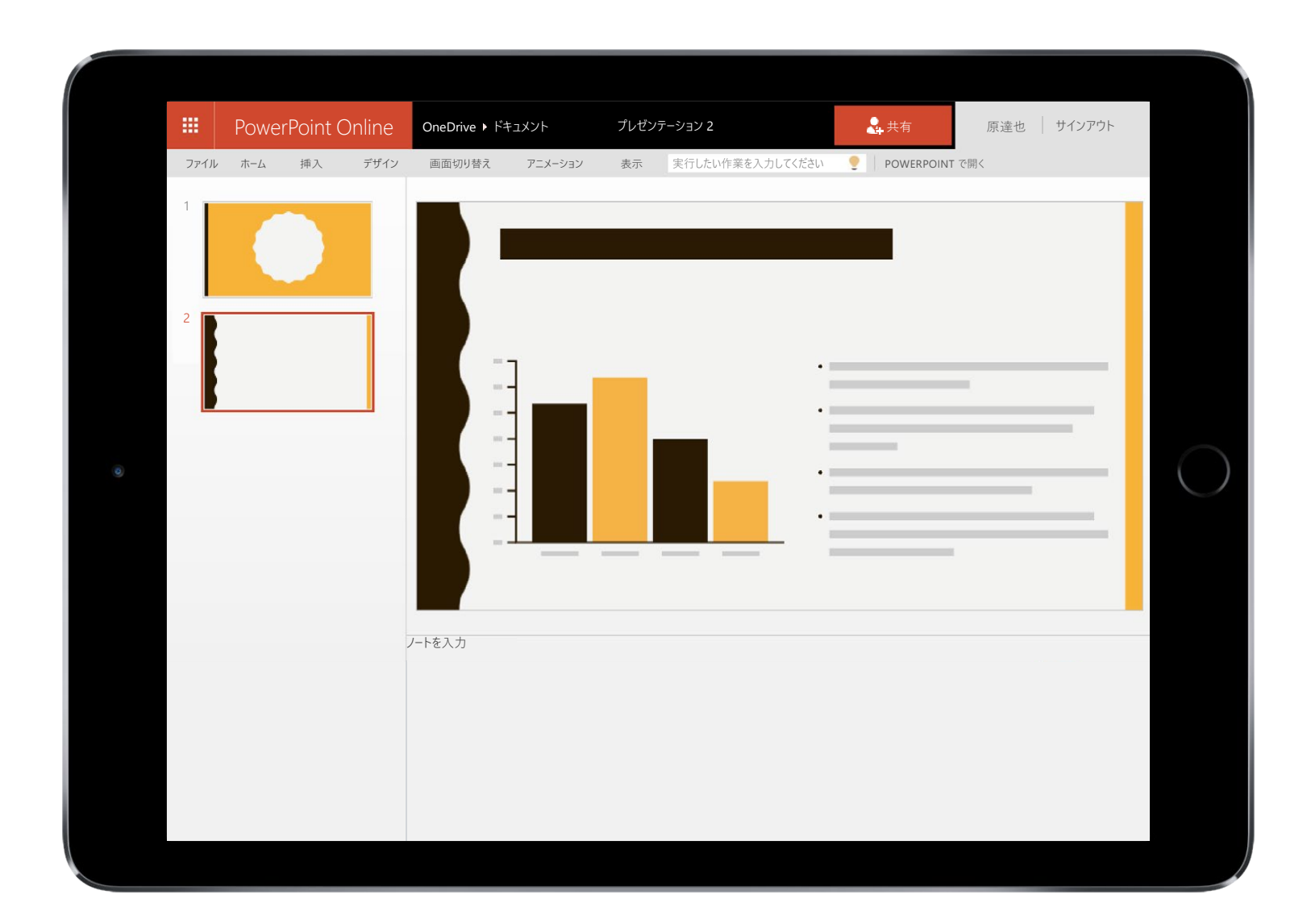

## 共有とコラボレーション

メールに添付しなくても、ファイルやフォルダーを共有できます。作業中の PowerPoint のリンクを送信しても、 OneDrive にある他のファイルのプライバシーは守られます。OneDrive の Web サイトでアイテムを共有するのに 必要な操作は、アイテムを選択して、[共有]を選択するだけです。

| III OneDrive |                                                             |
|--------------|-------------------------------------------------------------|
| ▶ 検索         | 🕀 新規 🗸 🏦 アップロード 📴 開く 🖸 共有 フレロード 💼 削除 📑 移動 🗅 コピー 🗹 名前の変更  埋め |
| ▲ OneDrive   | ファイル                                                        |
| ファイル         |                                                             |
| 最近使ったアイテム    |                                                             |
| 写真           |                                                             |
| 共有           |                                                             |
| ごみ箱          | · 予算 トキュメント 目宅 ノート PC 写真                                    |
| ∧ PC         | プレゼンテーション 3     プレゼンテーション 2                                 |

Office ドキュメントを共有するときには、編集のアクセス許可を付与しましょう。そうすれば、メール添付で何度もドキュメントを回覧する必要はありません。他のユーザーはプレゼンテーションにコメントを挿入したり、自分で画像やグラフを追加できます。Office Online を使用すれば、複数のユーザーが1つのプレゼンテーションを同時に編集することも可能です。

|      | PowerPoint Online |    | OneDrive 🕨 ドキュメント |        | プレゼンテーション 2 |    | 4 共有             |             | 原達也 サインアウト                                                                           |                    |   |
|------|-------------------|----|-------------------|--------|-------------|----|------------------|-------------|--------------------------------------------------------------------------------------|--------------------|---|
| ファイル | / ホーム             | 挿入 | デザイン              | 画面切り替え | アニメーション     | 表示 | 実行したい作業を入力してください | <b>9</b> [] | POWERPOINT で開く                                                                       |                    |   |
| 2    |                   |    |                   |        |             |    |                  | -           | <ul> <li>⇒ 新規</li> <li>原達也</li> <li>箇条書きの3つ</li> <li>追加できますか。</li> <li>返信</li> </ul> | 数秒前<br>目の項目にインデントを | × |

#### 詳細情報

詳細については、下記をご覧ください。

 $\bigcirc$  OneDrive.com/about